## Update your profile, add a profile photo, and add a cover photo in the Community

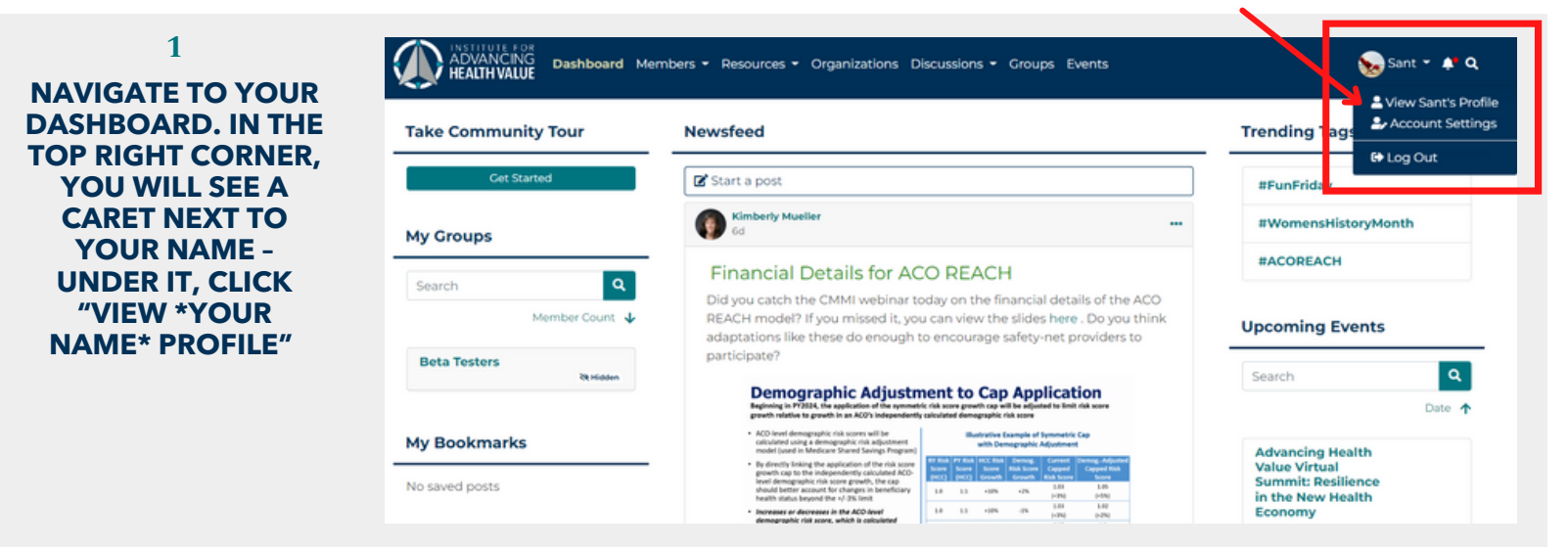

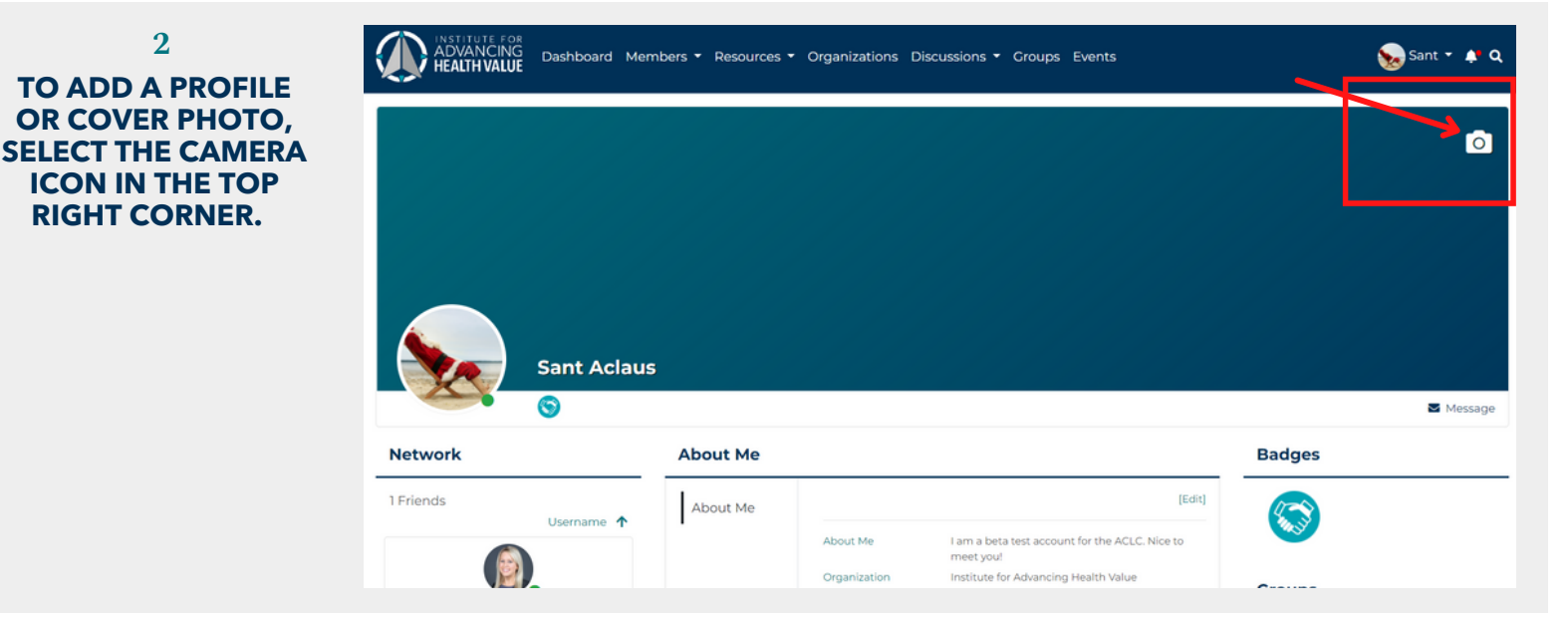

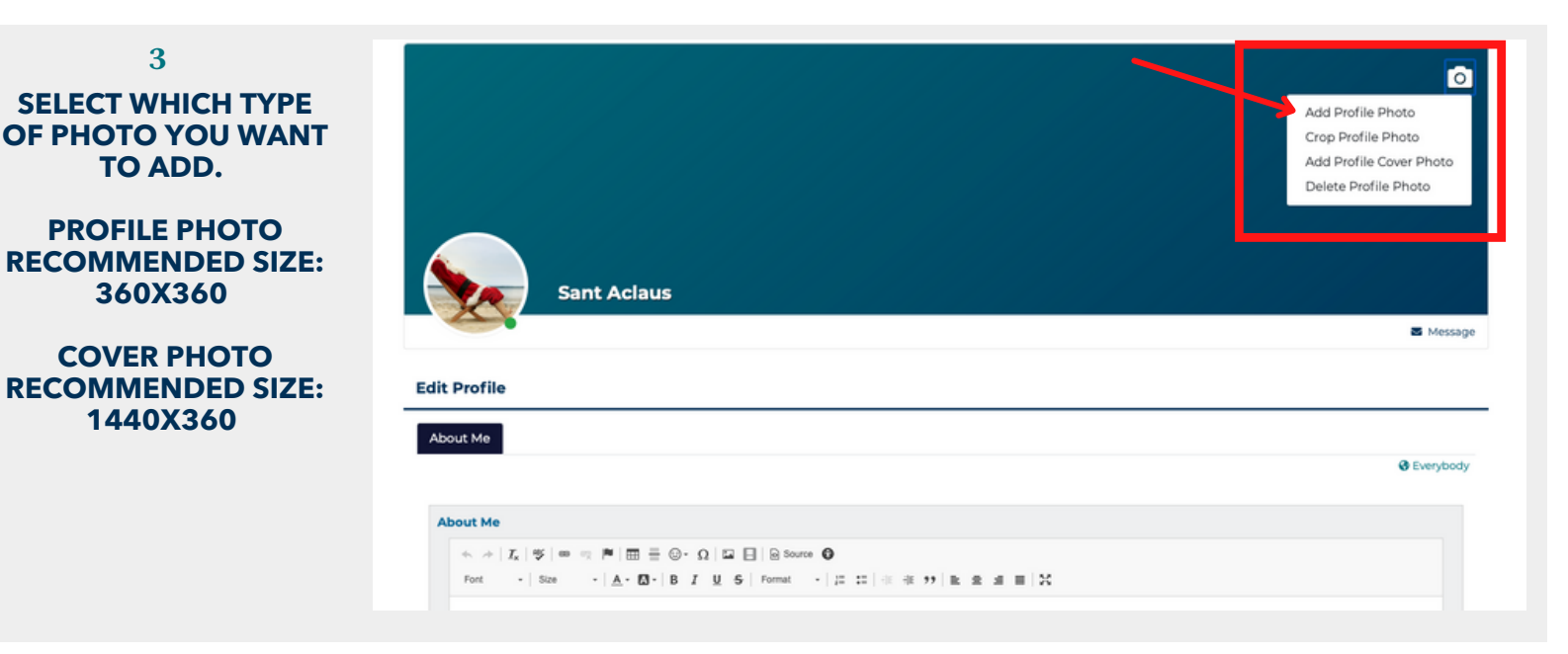

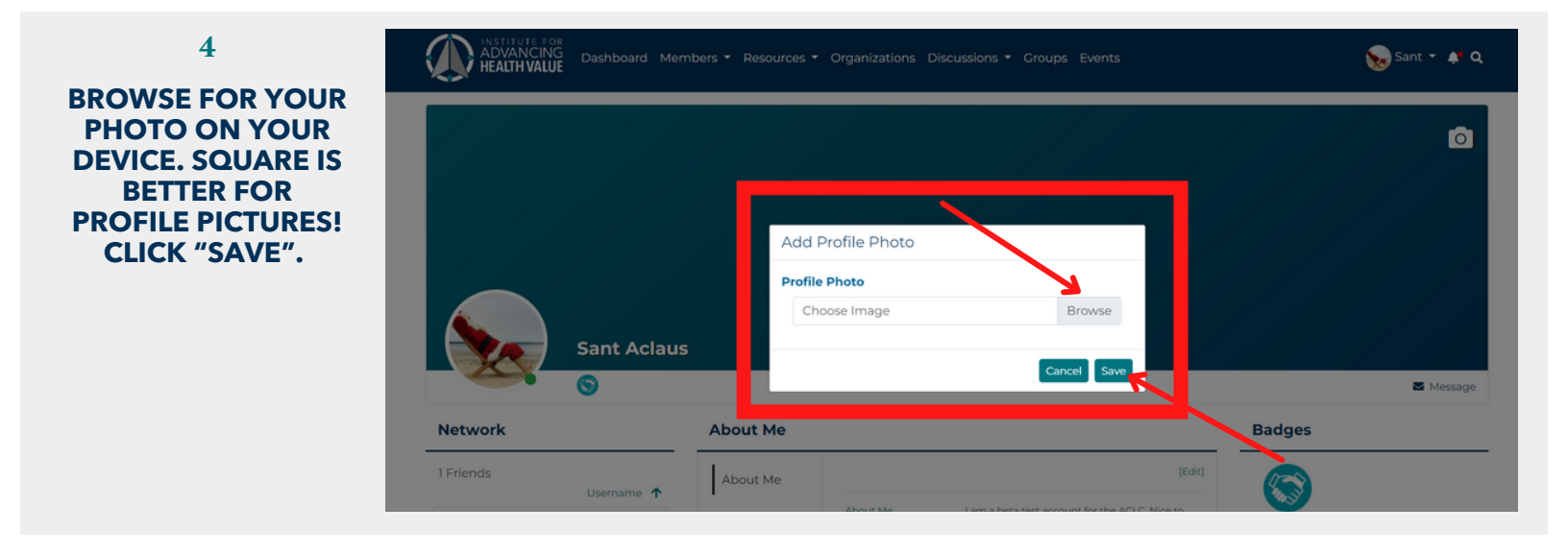

## 5 TO EDIT YOUR PROFILE, CLICK "EDIT" FROM YOUR PROFILE PAGE.

| <b>S</b>      |          |                           |                                                             |          | Mes  |
|---------------|----------|---------------------------|-------------------------------------------------------------|----------|------|
| etwork        | About Me | About Me                  |                                                             |          |      |
| Friends       | About Me |                           | (Edit)                                                      |          |      |
| Osemane 1     | 1        | About Me                  | I am a beta test account for the ACLC. Nice to<br>meet you! | <b>1</b> |      |
|               |          | Organization<br>Job Title | Institute for Advancing Health Value<br>Beta Extraordinaire | Groups   |      |
| 5 🛨 5.2k      |          | City                      | New York                                                    |          | _    |
| Pam Schneider |          | State                     | NY                                                          | Search   |      |
|               |          |                           |                                                             |          | Name |

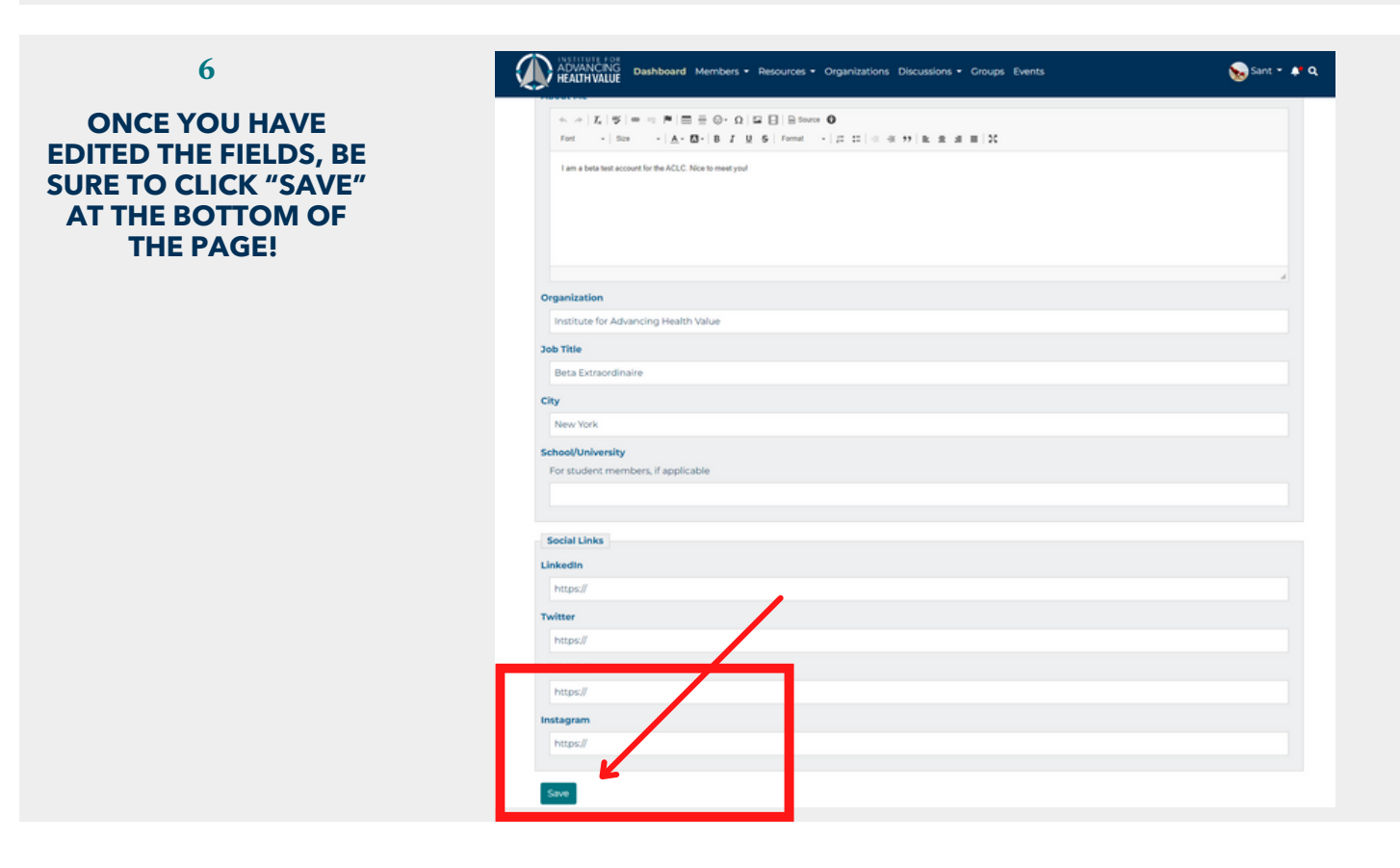